# **Completing a profile for an API User**

Now that the interface between Cornerstone and edays has been set up, the user profiles will have transferred via the API from your Cornerstone system to your edays system. There are elements of the user profiles that are included in the API but there are other fields that need to be completed manually within edays.

Any user profiles that are included on the data capture form will be completed by your Implementation Specialist, but *you* will need to complete the user profiles of any new users added afterwards.

When users are transferred via the API, their profiles are allocated to a template called the "CSOD Default Template". To view all users allocated to this template, navigate to the Admin Panel, select Templates and then click on the "Members" button for that template as shown below:

| Description 🕕          | <ul> <li>Members</li> </ul> | 🗘 Copy 🌲 View | Delete |
|------------------------|-----------------------------|---------------|--------|
| Administrator Template | 2                           | Copy Edit     |        |
| Argentina              | 54                          | Copy Edit     |        |
| Armenia                | 62                          | Copy Edit     |        |
| Bulgaria               | 69                          | Copy Edit     |        |
| Canada                 | 118                         | CopyEdit      |        |
| CSOD Default Template  | 4774                        | CopyEdit      |        |

Once here, you can view the list of all incomplete profiles or search for a specific user profile that you want to complete and select "Edit".

| List of users |           |                        |                   |      | Show All   entries |
|---------------|-----------|------------------------|-------------------|------|--------------------|
| First name    | Surname 🌲 | Login 💠 Payroll number | Employee number 🔶 | Сору | View               |
| Aaron         | Sanchez   | 747                    |                   | Сору | Edit               |
| Aaryan        | Mehra     | 647                    |                   | Сору | Edit               |
| Adam          | Aaronson  | 752                    |                   | Сору | Edit               |
| Adam          | Baumbach  | 1107                   |                   | Сору | Edit               |
| Addie         | Admin     | 283                    |                   | Сору | Edit               |

Below is a step-by-step guide of how to complete a user profile once it has been transferred via the Cornerstone API:

-`ėdays

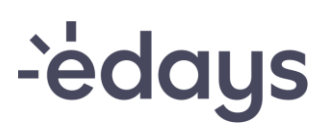

#### Profile

The first tab is the "Profile" tab, here you can update the following fields:

- > Payroll number this field is not mandatory so can be left blank
- > Employee number this field is not mandatory so can be left blank
- > Date of birth this field is not mandatory so can be left blank
- FTE an FTE of 1 is automatically populated in this field but if the new user works part-time then amend the value accordingly

| Profile System Roles Rota Abs | ence types Entitlements Data change requests |         |
|-------------------------------|----------------------------------------------|---------|
| Personal details              |                                              |         |
| Partner Id                    | 1234                                         | 0       |
| First name                    | Example                                      | 0       |
| Last name                     | User                                         | 0       |
| Email                         | Example@e-days.com                           | 0       |
| Login                         | 1234                                         | 0       |
| SSO ID                        | 1234                                         | 0       |
| Payroll number                |                                              | 0       |
| Employee number               |                                              | 0       |
| Date of birth                 |                                              | <b></b> |
| Employment start date         | 01/01/2019                                   | <b></b> |
| FTE                           | 1                                            | 0       |
| Enable 'My data' page         |                                              |         |
| Advanced >                    |                                              |         |

## System

The next tab to the right is the "System" tab. Here you can update the following fields:

- > User Template
- > Hours per day

# -`ėdays

| System Roles Rota At                                                                                                    | bsence types Entitlements Data change requests                                                                                                    |
|----------------------------------------------------------------------------------------------------|----------------------------------------------------------------------------------------------------|
|                                                                                                    |                                                                                                    |
| User template                                                                                                    | CSOD Default Template                                                                                                    |
|                                                                                                    |                                                                                                    |
| Password settings                                                                                                    |                                                                                                    |
| Allow user(s) to change password                                                                                                    | Inherited (No)                                                                                                    |
|                                                                                                    |                                                                                                    |
| Force user(s) to change password                                                                                                    | Inherited (No)                                                                                                    |
| Force user(s) to change password<br>Format settings<br>Time zone                                                                              | Inherited (No)                                                                                                    |
| Force user(s) to change password Format settings Time zone Date format                                                                        | Inherited (No)                                                                                                    |
| Force user(s) to change password Format settings Time zone Date format Date separator                                                         | Inherited (No)                                                                                                    |
| Force user(s) to change password<br>Format settings<br>Time zone<br>Date format<br>Date separator<br>Calendar year day                        | Inherited (No)       Image: Comparison of the second second |
| Force user(s) to change password<br>Format settings<br>Time zone<br>Date format<br>Date separator<br>Calendar year day<br>Calendar year month | Inherited (No)         Inherited ((UTC+01:00) Amsterdam, Berlin, Bern, ,         Inherited (Day - Month - Year)         Inherited (Slash (/))         Inherited (Slash (/))         Inherited (1)         Change calendar year         Inherited (1)                                                                                                    |

### Roles

The next tab to the right is the "Roles" tab, here you can update the following field:

≻ Role

Select "Custom" and then select a role from the drop-down list provided:

| Profile S  | Roles Rota | Absence types Entitlemen | ts Data change requests |   |
|------------|------------|--------------------------|-------------------------|---|
| Roles      |            |                          |                         |   |
| Roles      |            | Custom                   |                         | • |
|            |            | Add role                 |                         |   |
| Advanced > |            |                          |                         |   |

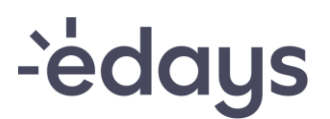

### Rota

The next tab to the right is the "Rota" tab. Here you can update the following field:

> Rota

Select "Apply rota" and then "Apply" a rota from the list of rotas available. Following that, you will be prompted to enter the start date of the rota for that user:

| Profile System F Rota Absence type:  | s Entitlements Data cha   | ange requests              |                         |                     |                         |
|--------------------------------------|---------------------------|----------------------------|-------------------------|---------------------|-------------------------|
| User calendar setup                  |                           |                            |                         |                     |                         |
| Inherited from template ('CSOD Defau | ult Template') (08:30 Hou | urs per day)               | Apply public holidays 👻 | Apply custom days 👻 | Apply calendar events 💌 |
| Current Rota                         |                           |                            |                         |                     |                         |
| Name 1 2 Description 1               | Recurrence                | • • • •                    | Start Date              | Action              |                         |
|                                      | ٩                         | No data available in table |                         |                     |                         |
| Search                               |                           |                            |                         |                     |                         |
| Name                                 | Q                         |                            |                         |                     |                         |
| Description                          | Q                         |                            |                         |                     |                         |
|                                      |                           |                            |                         | _                   | Show 10 • entries       |
| Name 🛈 🗘                             | Description               | Recurrence                 | Start Date              | C \$                |                         |
| Mon/ Tue/ Wed/ Thu/ Fri              |                           | Every week on Monday,      | 01/01/2016              | Apply               |                         |
| Mon/ Tue/ Wed/ Thu/ Fri/Sat/Sun      |                           | Every week on Monday,      | 01/01/2016              | Apply               |                         |
| Sun/Mon/ Tue/ Wed/ Thu               |                           | Every week on Monday,      | 01/01/2016              | Apply               |                         |
|                                      |                           |                            |                         |                     | Previous Next >         |

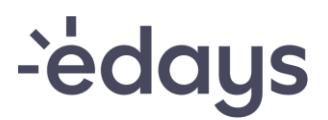

### **Entitlement's tab**

The next tab to the right is the "Rota" tab, here you can update the following field:

> Entitlements

Select "Edit" for the entitlement pot that you want to enter a value for, and the "Edit" for the entitlement element you want to enter a value for:

| Profile System                        | Roles Rota | Absence - | Entitlements | Data change requests |  |  |                   |
|---------------------------------------|------------|-----------|--------------|----------------------|--|--|-------------------|
| Entitlement pots                      |            |           |              |                      |  |  |                   |
| Search                                |            |           |              |                      |  |  |                   |
| Description                           |            |           |              | Q                    |  |  |                   |
| Action                                |            |           |              | Q                    |  |  |                   |
|                                       |            |           |              |                      |  |  | Show 10 • entries |
| Description                           |            |           |              |                      |  |  | View              |
| Holiday<br>Showing 1 to 1 of 1 entrie | 3          |           |              |                      |  |  | Edit              |

You will now see your base entitlements for each employee based on their start date here (if you have default entitlements set up in the system for new users) or you will be able to enter a value for the current year manually:

Entitlement element balance - Annual Entitlement

| Last year Current year | Next year |
|------------------------|-----------|
| Adjust balance         |           |
| Description            |           |

The base entitlement will automatically given to an employee for Next Year (if you have default entitlements set up in the system for new users) or you can adjust this balance here:

Entitlement element balance - Annual Entitlement

|   | Last year     | Current year | Next year |  |
|---|---------------|--------------|-----------|--|
| A | djust balance |              |           |  |
| D | escription    |              |           |  |